# BQ Firmware Flash Tool 3.0

User Manual

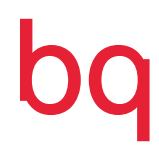

#### Contents

- **03** About the application BQ Firmware Flash Tool
- 03 Devices which support BQ Firmware Flash Tool
- 04 Necessary resources
- **05** Installing the application in Windows
- 07 Installing the application in Ubuntu
- 08 Unlocking the phone startup manager
- 10 Flashing the device

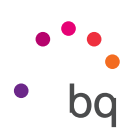

## About the application BQ Firmware Flash Tool

The application **BQ Firmware Flash Tool** has been developed by BQ to allow any user to easily flash a mobile device.

This operation, also known as a *hard reset,* restores the device to its factory state and installs the latest version of the firmware available for your device directly from BQ's servers.

You also have the option to use an official version of firmware previously downloaded on your PC from www.bq.com/downloads.

The flashing process means that all data, music, photos, applications and settings stored on the device will be deleted. Before using the Flash Tool, you need to save any files you want to keep onto your computer, hard disk, cloud, etc.

## Devices supported by BQ Firmware Flash Tool

The following devices support version 3.0 of the application:

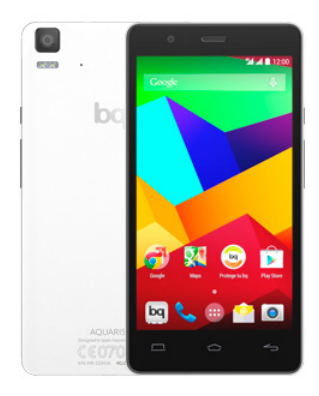

BQ Aquaris E5 4G

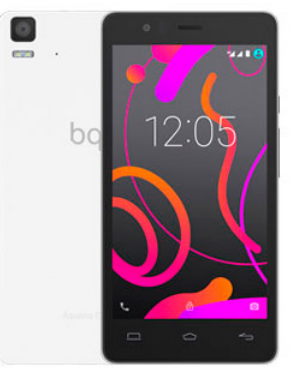

BQ Aquaris E5s

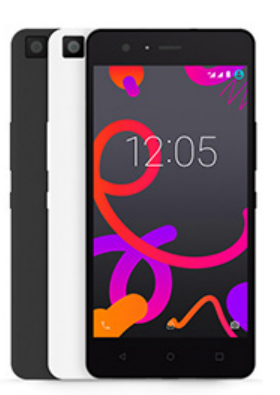

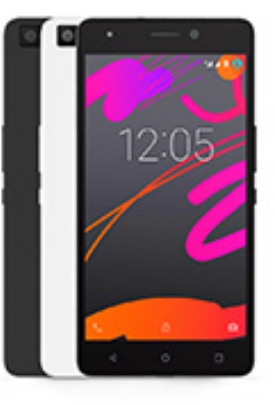

BQ Aquaris M5

BQ Aquaris M5.5

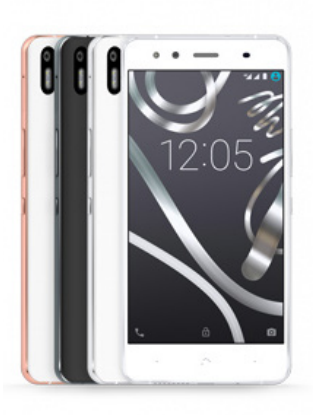

BQ Aquaris X5 / BQ Aquaris X5 Cyanogen

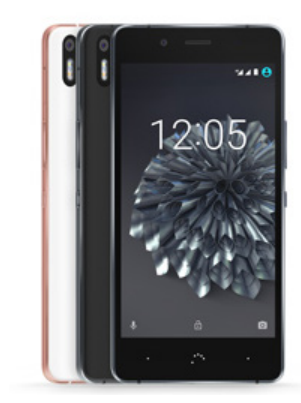

BQ Aquaris X5 Plus

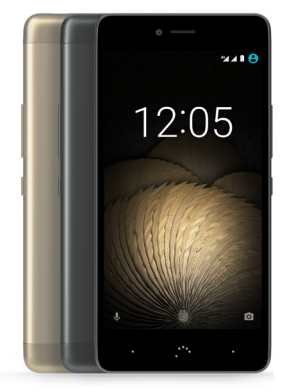

BQ Aquaris U Plus

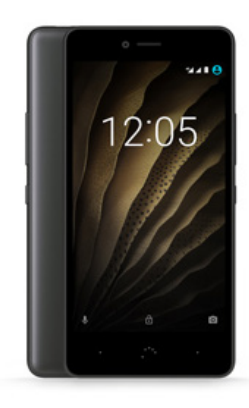

BQ Aquaris U / U Lite

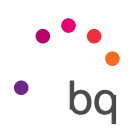

#### Necessary resources

Below are the resources necessary to flash devices using the Flash Tool:

V PC

✓ Internet connection

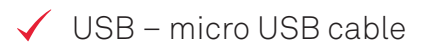

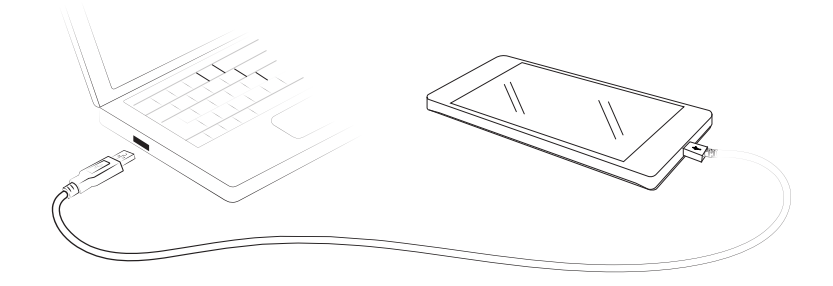

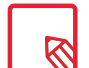

#### Compatible operating systems

Version 3.0 of the **BQ Firmware Flash Tool** has been tested with good results in operating systems Windows 7, Windows 8, Windows 8.1 (in Windows 7 compatibility mode), Windows 10 (in Windows 7 compatibility mode) and Ubuntu 14.04. In other versions of Windows the application also responds but the drivers may need to be updated manually.

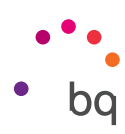

#### Installing the application in Windows

Run the installation application corresponding to your system (32 or 64 bit) which you will find in the Windows folder of the file **BQ Firmware Flash Tool.zip.** As it is a .exe file, you may need administrator permission. The **BQ Firmware Flash Tool Wizard** will open automatically.

1. Select the language and click Accept to begin.

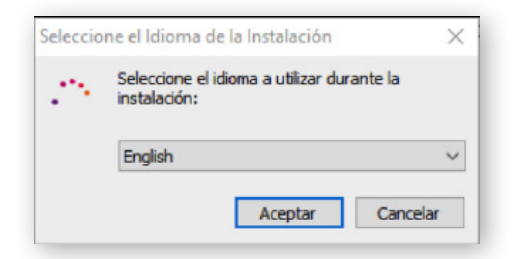

2. Accept the terms of the license agreement. Click Next.

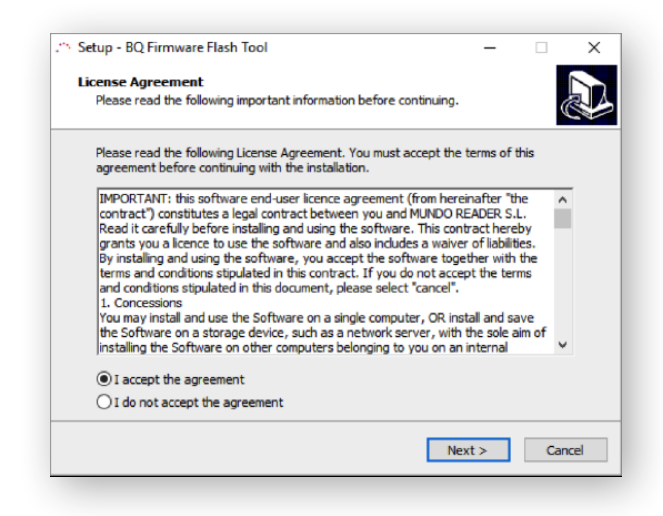

**3.** The next step gives us the option to create an icon on the desktop. Make your selection and click **Next**.

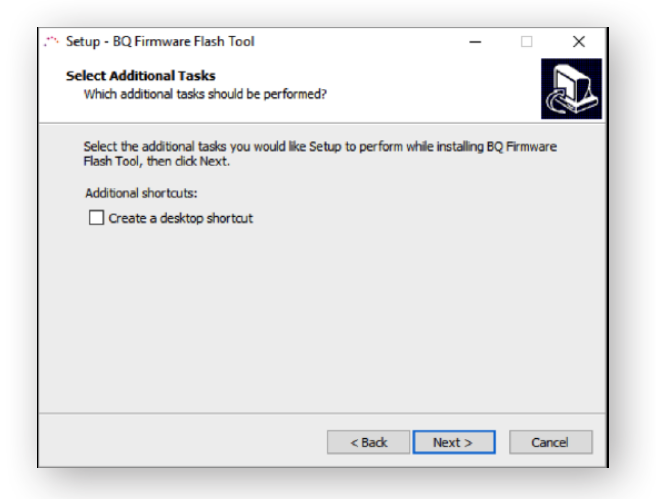

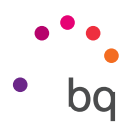

4. The wizard will inform you that it is ready to begin installation. Click Install.

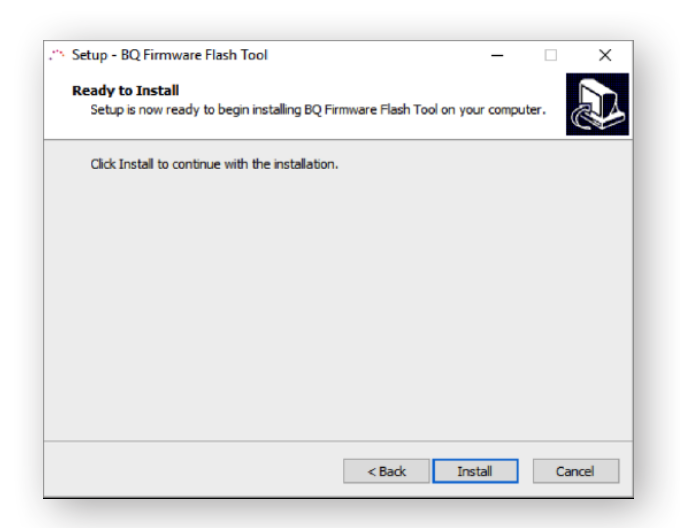

5. The installation process can take a few minutes. Once completed, click Finish.

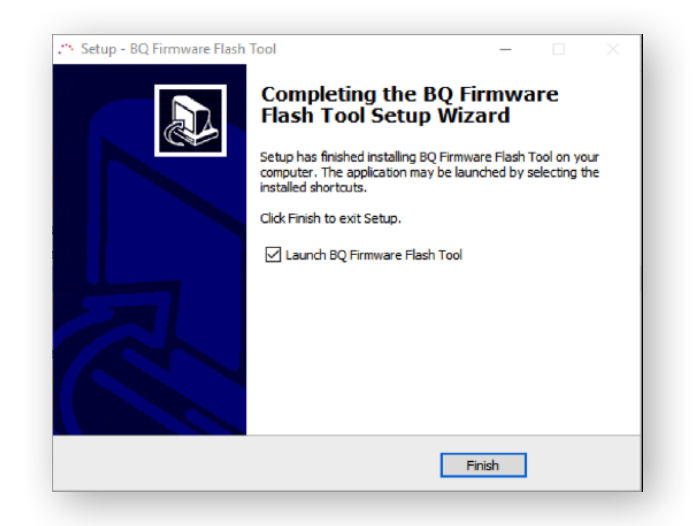

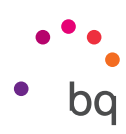

## Installing the application in Ubuntu

Run the installation application corresponding to your system (32 or 64 bit) which you will find in the Ubuntu folder of the file **BQ Firmware Flash Tool.zip.** 

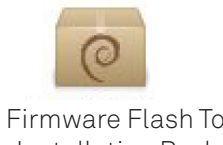

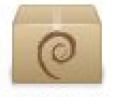

BQ Firmware Flash Tool 3.0.3 - Installation Package ubuntu\_32bits.deb BQ Firmware Flash Tool 3.0.3 - Installation Package ubuntu\_64bits.deb

The package manager will open automatically. Click Install.

|   | odo el software   | instalado        | Historial  | En proceso |          |
|---|-------------------|------------------|------------|------------|----------|
| m | bq-firmware-flash | tool             |            |            |          |
|   | archivo solame    | nte si confía en | su origen. |            | Instalar |

Once installation is complete, it is advisable to restart the computer to ensure that the Ubuntu graphical interface updates and the shortcut to the **BQ Firmware Flash Tool** appears in the menu.

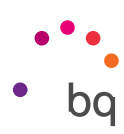

#### Unlocking the phone startup manager

For security reasons your smartphone is preconfigured not to allow flashing. To complete the flashing process you first need to adjust some settings. More specifically, you need to unlock the phone startup manager. Below are the steps to follow for phones running Android OS.

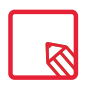

If the status of your device does not allow you to carry out the process laid out below (for example if the device doesn't start up correctly, or because the touch function doesn't respond) skip this step and go directly to the next section: **Flashing the device**.

1. In **Settings**, go to **Developer Options**. By default, this option is hidden in the menu, so you will probably have to unhide it. To do so, go to **Settings** and select **About phone**.

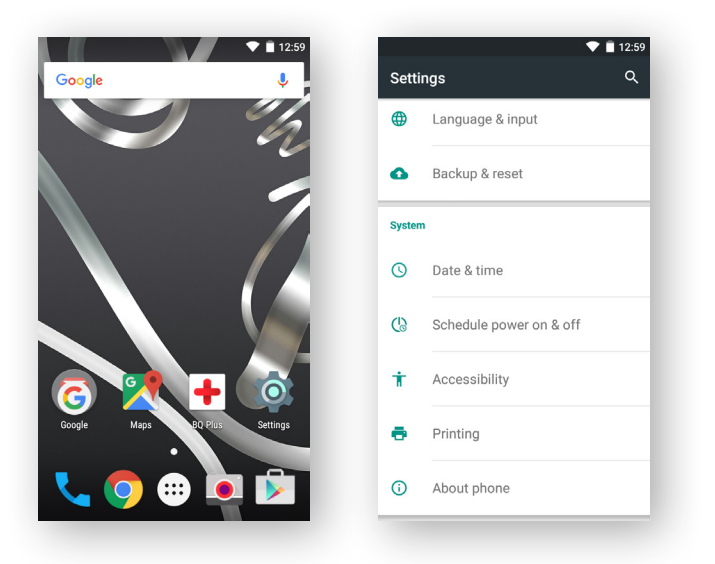

2. Now go to Build number. Press Build number repeatedly to unlock Developer options.

| 💙 🗎 13:00                                            | 💎 📋 13:00                                            | <b>•</b>                                             |
|------------------------------------------------------|------------------------------------------------------|------------------------------------------------------|
| 는 About phone 오                                      | ← About phone 역                                      | ← About phone                                        |
| atus<br>ione number, signal, etc.                    | Status<br>Phone number, signal, etc.                 | Status<br>Phone number, signal, etc.                 |
| egal information                                     | Legal information                                    | Legal information                                    |
| <b>lodel number</b><br>quaris X5                     | Model number<br>Aquaris X5                           | Model number<br>Aquaris X5                           |
| Processor info<br>Qualcomm Technologies, Inc MSM8916 | Processor info<br>Qualcomm Technologies, Inc MSM8916 | Processor info<br>Qualcomm Technologies, Inc MSM8916 |
| ndroid version                                       | Android version<br>5.1.1                             | Android version<br>5.1.1                             |
| android security patch level                         | Android security patch level<br>2016-01-01           | Android security patch level<br>2016-01-01           |
| Xernel version<br>.10.49                             | You are now 2 steps away from being a developer.     | Kernel version<br>3.10.49 You are now a developer!   |
| Build number<br>3.2.9. 20160226-1809                 | Build number<br>3.2.9.20160226-1809                  | Build number<br>3.2.9.20160226-1809                  |

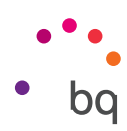

3. Developer options will now appear in Settings. Select it and access the menu.

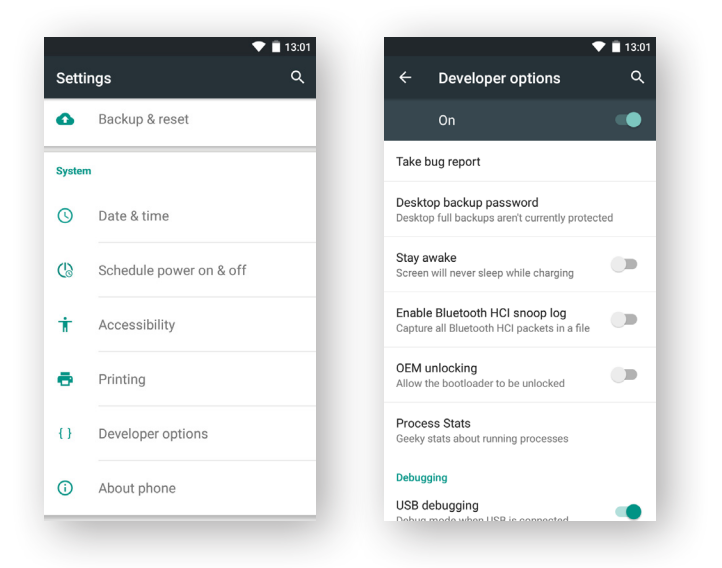

4. Enable the option OEM unlocking.

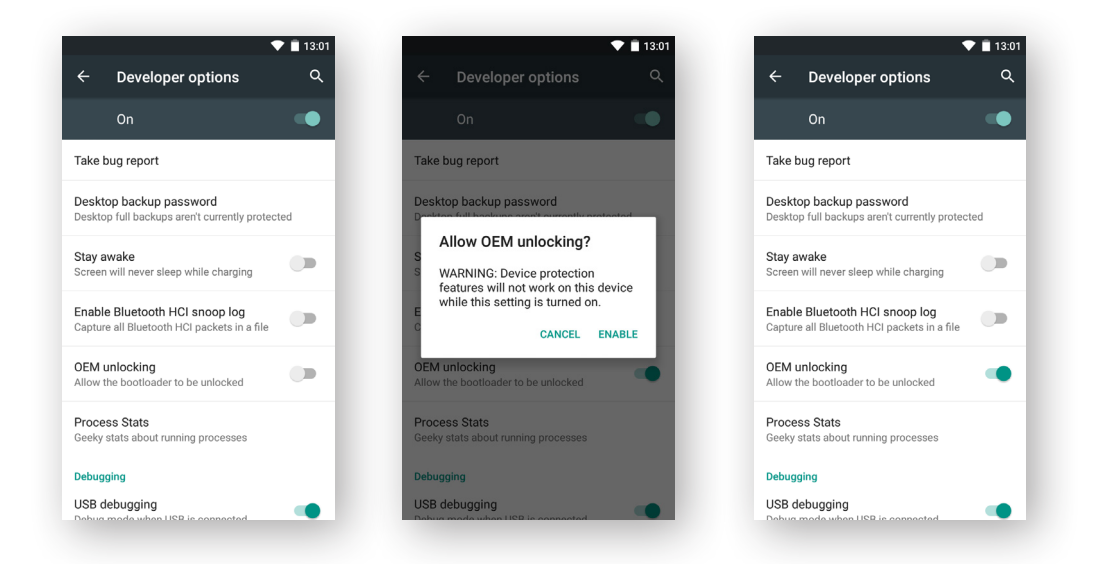

Your phone is now ready to be flashed.

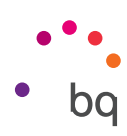

## Flashing the device

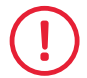

The flashing process means that all data, music, photos, applications and settings stored on the device will be deleted.

If you want to conserve any of the data stored on your device, you should save it somewhere before going any further.

#### 1. Run the application **BQ Firmware Flash Tool.**

| ••• | Firmware Flash Tool |               | <br>  |
|-----|---------------------|---------------|-------|
| •   | Device:             | Serial Number | -     |
| Г   | Connect to dev      | ice           | <br>_ |

The user interface of the application is as follows:

2. Switch the device on in **FastBoot mode**. To do this, first make sure the device is switched off. Simultaneously hold the power button and volume down button.

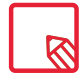

In the Aquaris M5.5 model, keep pressing and holding the Start button and Volume Up button at the same time. A menu displays. To move between options use the Volume Down button to select the option **Reboot to bootloader** and press the start button.

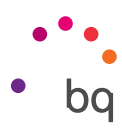

**3.** Connect the device to the PC using the USB cable. The application will recognise the device, automatically detect its series number, and show it in the interface. Click **Connect to device**.

| .** BQ - Firmware Flas | h Tool 3.0          |          | - |   | × |
|------------------------|---------------------|----------|---|---|---|
| ••••                   | Firmware Flash Tool |          |   |   |   |
| •                      | Device:             | RB057211 |   | - |   |
|                        | Connect to dev      | ice      |   |   |   |
|                        |                     |          |   |   |   |

It is possible that the serial number of the Aquaris M5.5 is not detected properly causing an Unknown device message to be returned when Connect device is pressed. Press Enter Serial Number and a space will open in which the serial number, found on the back after the letters (S/N:), can be entered manually. Press Retry once entered.

**4. BQ Firmware Flash Tool** will check the cloud for the latest version of the firmware available for the device connected and if the smartphone supports Flash (locked/ unlocked).

For security reasons your smartphone may be preconfigured not to allow flashing. If so, the application will show the following message:

| •*•. | Firr | nware Flash <sup>·</sup>                       | Too                   | I I                 |                   |   |  |
|------|------|------------------------------------------------|-----------------------|---------------------|-------------------|---|--|
| •    |      |                                                |                       |                     |                   |   |  |
|      |      | L                                              | evice:                | RB057211            |                   | • |  |
|      | ⊥    | Last version available:<br>3.2.9_20160226-1054 | <b>RB0</b> :<br>bq, / | 57211<br>Aquaris E5 | Status:<br>Locked |   |  |
|      |      | Unlock Device                                  |                       | Ca                  | ncel              |   |  |

If for any reason your device has already been unlocked, the previous screen will not appear and you can omit **step 5** of this manual and go straight to **step 6**.

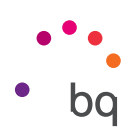

#### 5. Click Unlock device.

There are now two possible scenarios, depending on whether the manual OEM unlocking was carried out as described in the section Unlocking the phone startup manager in this manual.

• 5a If the developer functions have been enabled on your smartphone and the unlock OEM option is activated, the flash process proceeds and the unlocking process starts. This operation can take several minutes and your smartphone will automatically restart once or twice depending on the device. The application remains on standby when restarting.

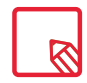

For the **Aquaris X5 Plus** and **Aquaris U line** models, you need to confirm whether you wish to continue with the unlocking process on screen using the volume keys to select Yes when the Unlock bootloader displays?

| 🐃 BQ - Firmware Flas | h Tool 3.0                                                |                                 | -   |   | × |
|----------------------|-----------------------------------------------------------|---------------------------------|-----|---|---|
| ••••                 | Firmware Flash Tool                                       |                                 |     |   |   |
| •                    | Device:                                                   | Serial Number                   |     | • |   |
|                      | Unlocking device. Connect the de<br>after the reboot to o | evice in fastboot m<br>continue | ode |   |   |
|                      | Next                                                      | Cancel                          |     |   |   |

After each reboot the device remains in normal mode. Without disconnecting the smartphone from your PC, turn the smartphone off and then in FastBoot mode turn it back on (see step 2). The application detects the device again and continues the process until the unlocking process is finished.

Once the unlocking process finishes, the application button enables allowing you to continue with the process. Press **Continue**.

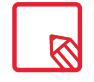

The **Aquaris X5 Plus** and **Aquaris U** line models displays during 5 seconds a screen to select special development options when the unlocked device boots up. When this screen displays, DO NOT press any button since the booting process continues by itself.

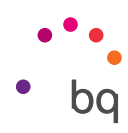

• 5b If the status of your device has not allowed you to perform manual OEM unlocking, the application will request an unlock code.

| •*•.              | Firmw       | vare Flash Tool                                                        |                                                    |   |    |
|-------------------|-------------|------------------------------------------------------------------------|----------------------------------------------------|---|----|
| •                 |             | Device:                                                                | RB057211                                           | • |    |
|                   | $\triangle$ | Could not unloci<br>Please, check if OEM unl<br>or select the unlockin | c device.<br>ocking is enabled<br>g file manually. |   |    |
|                   |             |                                                                        |                                                    |   |    |
|                   | 2           | Select unlocking file                                                  | Cancel                                             |   |    |
| BQ - Firmware Fla | sh Tool 3.0 | select unlocking file                                                  | Cancel<br>—                                        |   | ;; |

To obtain this code, contact BQ Support at:

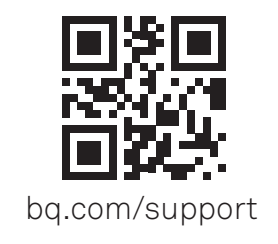

Unlock Device

Cancel

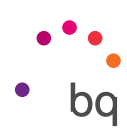

6. Once the device is unlocked, two flash options display:

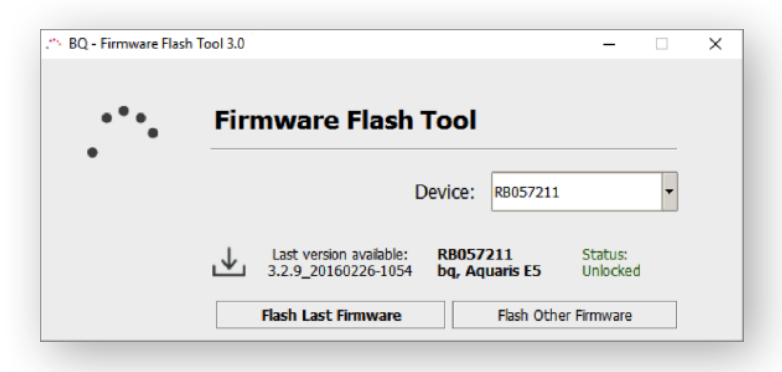

- 6a If you press *Flash latest firmware* the latest version downloaded to your device is checked and if it is not the latest, will automatically initiate downloading the new firmware and start the process.
- 6b If you click *Flash other firmware* a new window displays in which you can select the firmware to flash (.zip extension) and click "Flash Firmware" to start the process.
- 7. Once the flash process has started, the operation could last several minutes since it is the flashing system phase that takes the longest.

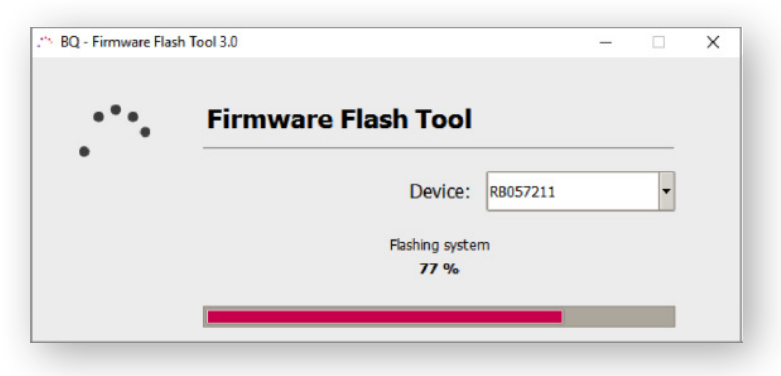

8. Once the process is over, the application will inform you of the result of the flashing process.

| BQ - Firmware Flas | :h Tool 3.0.                                                                          |         |          | - |             | × |
|--------------------|---------------------------------------------------------------------------------------|---------|----------|---|-------------|---|
| ••••               | Firmware Flag                                                                         | sh Tool |          |   |             |   |
| •                  |                                                                                       | Device: | RB057211 |   | •           |   |
|                    | <ul> <li>Flashing successful</li> <li>Device locker</li> <li>Device reboot</li> </ul> |         |          |   | ed<br>ooted |   |
|                    |                                                                                       | ОК      |          |   |             |   |

**9.** The device will automatically restart with the new version of the firmware installed and ready. The first time the device restarts after the installation of the new firmware will take slightly longer than usual.

bq.com

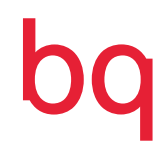